# Niagara Health System

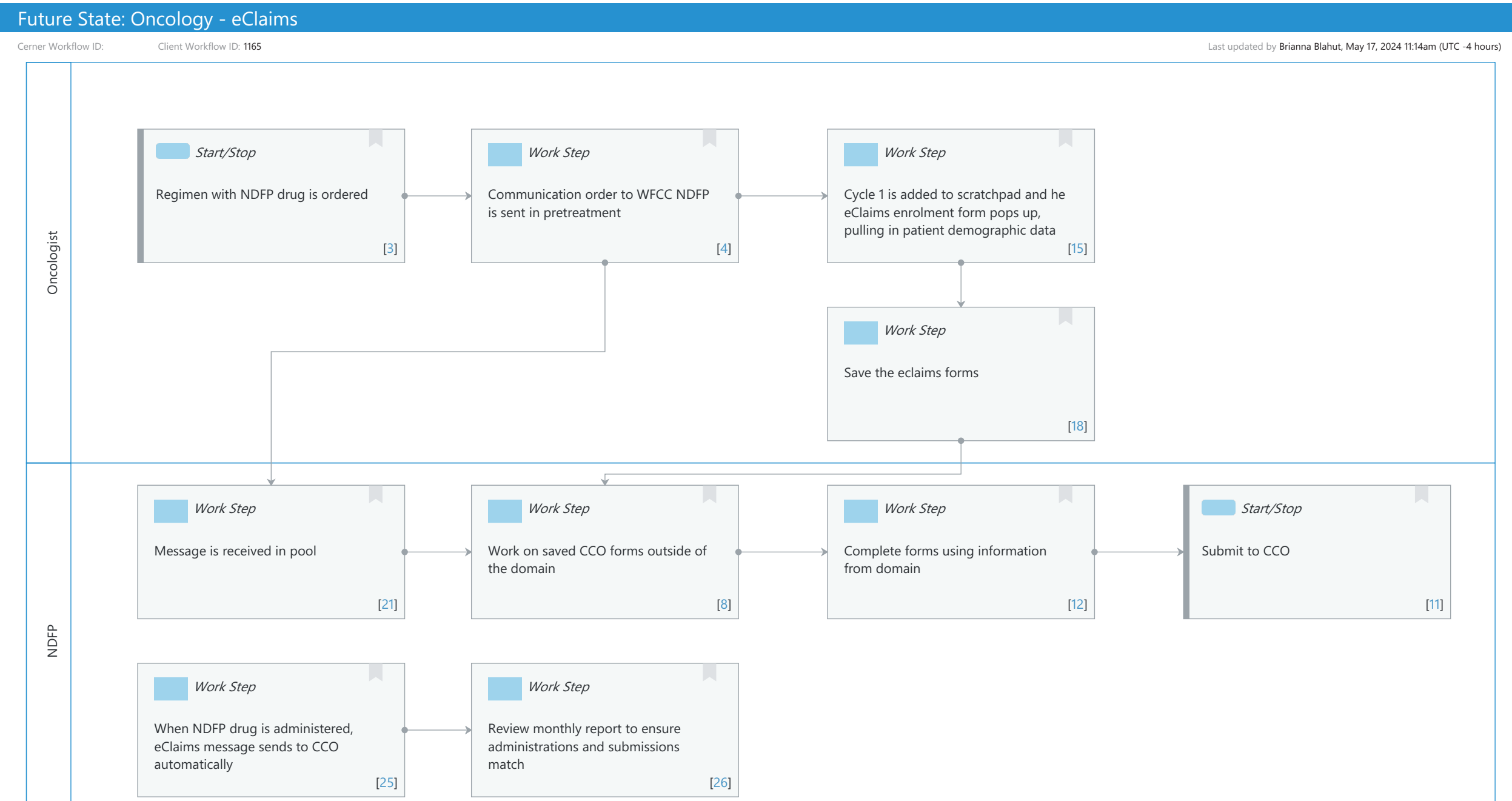

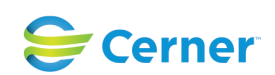

© Cerner Corporation. All rights reserved. This document contains Cerner confidential and/or proprietary information belonging to Cerner Corporation and/or its related affiliates which may not be reproduced or transmitted in any form or by any means without the express written consent of Cerner.

### Future State: Oncology - eClaims

Cerner Workflow ID: Client Workflow ID: 1165

Last updated by Brianna Blahut, May 17, 2024 11:14am (UTC -4 hours)

# **Workflow Details:**

Workflow Name: Oncology - eClaims Workflow State: Future State Workstream: Ongoing Assessment and Treatment Venue: Ambulatory Client Owner: Cerner Owner: Standard: No Related Workflow(s): Tags:

# **Workflow Summary:**

Service Line: Related Solution(s): Cerner Oncology Project Name: Niagara Health System:OPT-0297674:NIAG\_CD Niagara HIS RFP TestBuilder Script(s): Cerner Workflow ID: Client Workflow ID: 1165 Workflow Notes: Introduced By: WS 7 Validated By: IT 1

### Swim Lane:

Role(s): Oncologist Department(s): Security Position(s):

# Start/Stop [3]

Description: Regimen with NDFP drug is ordered

# Work Step [4]

Description: Communication order to WFCC NDFP is sent in pretreatment

# Work Step [15]

Description: Cycle 1 is added to scratchpad and he eClaims enrolment form pops up, pulling in patient demographic data

# Work Step [18]

Description: Save the eclaims forms

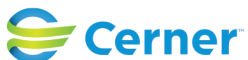

Niagara Health System

# Future State: Oncology - eClaims

Cerner Workflow ID: Client Workflow ID: 1165

Last updated by Brianna Blahut, May 17, 2024 11:14am (UTC -4 hours)

#### Swim Lane:

Role(s): NDFP [Custom] Department(s): Security Position(s):

### Work Step [21]

Description: Message is received in pool

### Work Step [8]

Description: Work on saved CCO forms outside of the domain

### Work Step [12]

Description: Complete forms using information from domain

### Start/Stop [11]

Description: Submit to CCO

### Work Step [25]

Description: When NDFP drug is administered, eClaims message sends to CCO automatically

### Work Step [26]

Description: Review monthly report to ensure administrations and submissions match

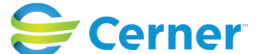